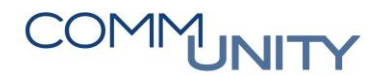

## KURZANLEITUNG Immobilienvertrag manuell buchen

## 1 Simulation der Konditionen

Sollen Positionen oder Rollungen eines Immobilienvertrags außerhalb des Regelbetriebes und unabhängig von der Fälligkeit gebucht werden, **sind vorab folgende Punkte zu beachten**:

| # | Erklärung                                                                                                    |
|---|----------------------------------------------------------------------------------------------------|
|   | Kontrolle der noch zu buchenden Positionen über Finanzstrom <b>anzeigen</b><br>oder <b>simulieren</b> <del>i simulieren</del>                                                                                                    |
| 1 | Immobilienvertrag 1039/100000001794 Hundeabgabe         Abgabe       Partner       Hund       Laufzeit       Objekte       Bemessungen       Buchungsparameter       Konditionen       Übersichten       Zusatztexte       GIS         1 19.08.2013-31.12.2016       Immobilienvertrag       Immobilienvertrag </td |
| 2 | Folgende Buchungssymbole zeigen an, ob der Vertrag noch zu buchen ist (keine Sollstellung) , oder bereits gebucht ist (Sollstellung) . Die Position Hund Gutschrift wäre in diesem Fall noch offen zu buchen          Immobilienvertrag 1039/10000000194 Hundedgabe       Immobilienvertrag 1039/100000000194 Hundedgabe         Immobilienvertrag 1039/10000000194 Hundedgabe       Immobilienvertrag 1039/10000000194 Hundedgabe         Immobilienvertrag 1039/10000000194 Hundedgabe       Immobilienvertrag 1039/10000000194 Hundedgabe         Immobilienvertrag 1039/100000000194 Hundedgabe       Immobilienvertrag 1039/100000000194 Hundedgabe         Immobilienvertrag 1039/100000000194 Hundedgabe       Immobilienvertrag 1039/100000000194 Hundedgabe         Immobilienvertrag 1039/100000000194 Hundedgabe       Immobilienvertrag 1039/100000000194 Hundedgabe         Immobilienvertrag 1039/10000000194 Hundedgabe       Immobilienvertrag 1039/10000000194 Hundedgabe         Immobilienvertrag 1039/10000000194 Hundedgabe       Immobilienvertrag 1039/10000000194 Hundedgabe         Immobilienvertrag 1039/100000000194 Hundedgabe       Immobilienvertrag 1039/100000000194 Hundedgabe         Immobilienvertrag 1039/10000000000000000000000000000000000                                                                                                    |

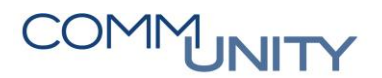

## 2 Anstoß der Buchung

ACHTUNG: Um Vertrag buchen (Umsch+F8) auswählen zu können, müssen zuvor die Änderungen gesichert ≓ und in den Anzeigemodus 🖗 gewechselt werden:

| # | Erklärung                                                                                                    |  |  |
|---|----------------------------------------------------------------------------------------------------|--|--|
| 1 | Ausführen des Befehles Menü - Zusätze - Vertrag buchen                                                                                                    |  |  |
| 2 | <ul> <li>Der Zeitraum im unten ersichtlichen Screenshot gibt an, bis zu welchem Fälligkeitstag Positionen zur Buchung (Sollstellung) herangezogen werden können. Dies ist ganz einfach zu steuern, indem unter Monat für Buchungslauf und Jahr für Buchungslauf das Monat und Jahr eingegeben wird, in welchem die zu buchenden Positionen fällig sind. Mit Enter wird das Feld Fälligkeitstag aktualisiert. Daraufhin werden alle noch zu buchenden Positionen 🔗 bis zu diesem ausgewählten Fälligkeitstag zur Buchung selektiert.</li> <li>HINWEIS: Das Feld Fälligkeitstag hat nichts mit der auf der Lastschriftanzeige angedruckten Fälligkeit der Vorschreibung zu tun. Wenn die Fälligkeit in der Vergangenheit, oder innerhalb der nächsten 21 Tage liegt, wird die Fälligkeit 21 Tage in die Zukunft berechnet.</li> </ul> |  |  |

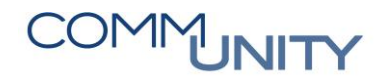

THE DIGITAL GOVERNMENT EXPERTS

## **3** Simulation und Echtlauf beim Buchen

Im Modus Buchungslauf kann vorerst eine Simulation mit Ausführen (F8) 🍄 zur eigenen

Kontrolle durchgeführt werden. Anschließend mit **Zurück** ond **Echtlauf Ausführen (F8)** tatsächlich gebucht werden (Die Fakturierung/Lastschrift erfolgt über Nacht, dadurch ist es möglich mehrere Abgaben auf eine Faktura/Lastschrift zu bekommen).

| Menü 🖌 🥑 🔚   🗞 😪 🛛 🤇                  | 📎 📴 🚅 Letztes Protokoli 🛛 🚅 Übersicht 🔰 📇 🛗 👫 👫 🕄 🏝 👘 💭 💭 💭 💭 😨 📃 |  |  |  |
|---------------------------------------|-------------------------------------------------------------------|--|--|--|
| Periodisches Buchen für einen Vertrag |                                                                   |  |  |  |
| Vertrag                               |                                                                   |  |  |  |
| Buchungskreis                         | 1039                                                              |  |  |  |
| Vertrag                               | 100000001794                                                      |  |  |  |
|                                       |                                                                   |  |  |  |
| Zeitraum                              |                                                                   |  |  |  |
| Monat für Buchungslauf                | 10                                                                |  |  |  |
| Jahr für Buchungslauf                 | 2017                                                              |  |  |  |
| Fälligkeitstag                        | 31.10.2017                                                        |  |  |  |
| Berechnungsdatum bis                  |                                                                   |  |  |  |
|                                       |                                                                   |  |  |  |
| Weitere Einschränkungen               |                                                                   |  |  |  |
| Konditionsart                         |                                                                   |  |  |  |
| Ext.Konditionszweck                   |                                                                   |  |  |  |
|                                       |                                                                   |  |  |  |
| Buchung                               |                                                                   |  |  |  |
| Belegkopftext                         | Per.Buchung: OKT 17                                               |  |  |  |
| Buchungsdatum                         | 01.10.2017                                                        |  |  |  |
| Belegdatum                            | 01.10.2017                                                        |  |  |  |
| Buchungsperiode                       |                                                                   |  |  |  |
| Modus Buchungslauf                    | S Simulation                                                      |  |  |  |
| Art des Buchungslaufs                 | S Simulation                                                      |  |  |  |
|                                       |                                                                   |  |  |  |
| Ausgabe                               |                                                                   |  |  |  |
| Nur Fehlerprotokoll anzeigen          |                                                                   |  |  |  |
| Layout                                | USTANDARD Hinanzstromsicht                                        |  |  |  |
| Aktualizianuna                        |                                                                   |  |  |  |
|                                       |                                                                   |  |  |  |
|                                       |                                                                   |  |  |  |

**TIPP**: Anschließend scheint die Position im Finanzstrom anzeigen/simulieren sofort als **Eintrag** bereits **gebucht** auf **S**.